**Quizlet** – Un site et une application pour créer des fiches d'étude et pour se tester

C'application est disponible sur **Apple AppStore** et **GooglePlay Store** pour ton téléphone.

**Note** : Le site existe maintenant en français : <u>https://quizlet.com/fr-fr</u>

> On peut s'inscrire ou ouvrir une session en cliquant sur l'option dans la barre en haut du site Web.

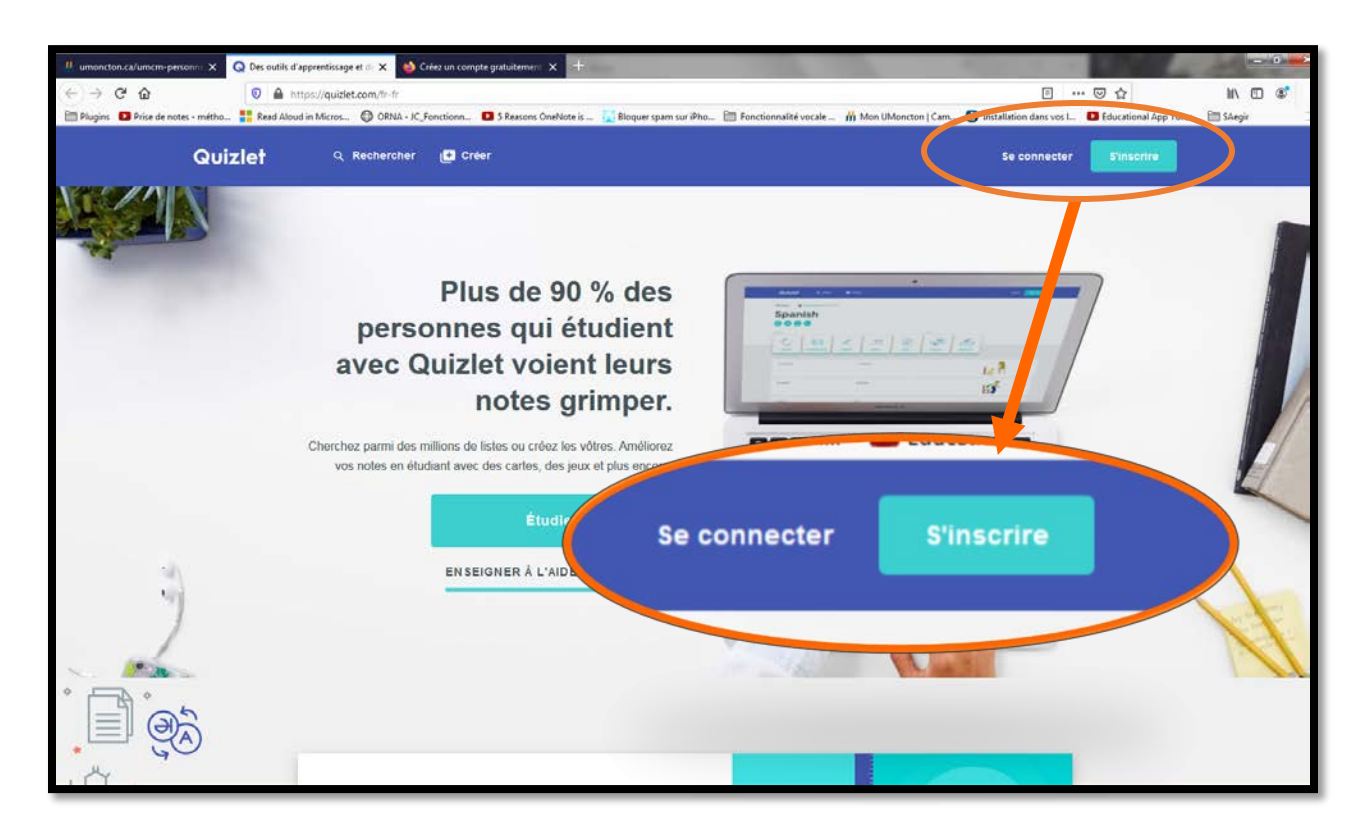

On peut réviser ses cartes sur une **tablette** ou sur un **téléphone**.

Les étapes pour créer des dossiers et des jeux de cartes sont sur les pages suivantes.

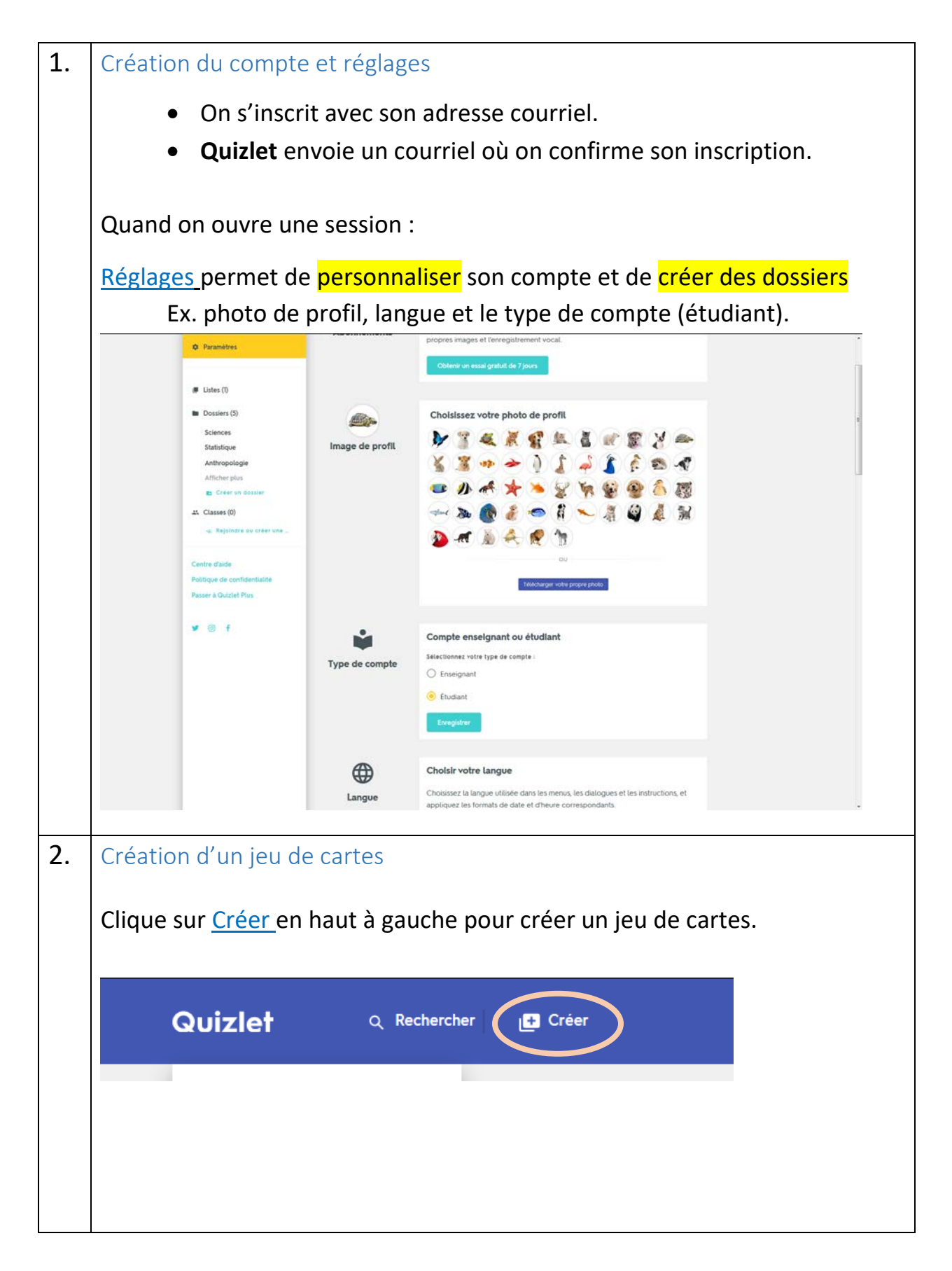

|    | On peut nommer cette liste, créer chaque carte, ajouter le nombre de |                                     |                                       |                           |
|----|----------------------------------------------------------------------|-------------------------------------|---------------------------------------|---------------------------|
|    | cartes no                                                            | écessaires puis cliquer s           | sur Créer.                            |                           |
|    | 3                                                                    |                                     |                                       | - 1                       |
|    |                                                                      |                                     |                                       |                           |
|    | TERME                                                                |                                     | DÉFINITION                            |                           |
|    | 4                                                                    |                                     |                                       | - 1                       |
|    | TERME                                                                |                                     | DÉFINITION                            |                           |
|    | 5                                                                    |                                     |                                       | = 1                       |
|    |                                                                      |                                     |                                       |                           |
|    | TERME                                                                |                                     | DÉFINITION                            |                           |
|    | 6                                                                    | 51A *                               | DUTER UNE CARTE                       |                           |
|    |                                                                      |                                     |                                       | _                         |
|    |                                                                      |                                     |                                       | Créer                     |
| 2  | Création                                                             | de dossiers (par eveni              | ale par cours)                        |                           |
| 5. | Currle sit                                                           |                                     |                                       |                           |
|    | Sur le sit                                                           | e web – Clique sur <mark>Cre</mark> | er un dossier                         | · _                       |
|    |                                                                      | Quizlet Q Recherche                 | r 📑 Créer                             |                           |
|    |                                                                      | Accueil                             |                                       |                           |
|    |                                                                      | Parcourir les diagrammes            | o Le tabl                             | leau périodiq             |
|    |                                                                      | Paramètres                          | Vous maîtris                          | sez vos termes ? Testez v |
|    |                                                                      |                                     | * Pa                                  | isser un test d'entra     |
|    |                                                                      | Listes (1)                          |                                       |                           |
|    |                                                                      | Sciences                            | RÉCEMMENT CONSULTÉES                  |                           |
|    |                                                                      | Statistique<br>Anthropologie        | Le tableau périodique<br>des éléments | Biologie GD -<br>6 termes |
|    |                                                                      | Afficher plus                       | 118 termes                            |                           |
|    |                                                                      | Classes (0)                         | Ignuer Enseignan I                    | desjarg                   |
|    |                                                                      | 🚦 Rejoindre ou créer une            | Anthropologie - Évaluation 1          | Physiologie               |

![](_page_3_Picture_0.jpeg)

![](_page_4_Picture_0.jpeg)

| 7. | Si on choisit Associer, le logiciel fera associer les définitions aux mots clés avec une minuterie.                                                                                                    |  |  |  |  |
|----|----------------------------------------------------------------------------------------------------|--|--|--|--|
| 8. | Quizlet   • loss to locope 62 - lengto • loss to locope 62 - lengto • locope 62 - lengto • locope 62 - lengto |  |  |  |  |
|    | Le logiciel peut aussi préparer divers types de questions.                                                                                                    |  |  |  |  |
|    | <ul> <li>2. C'est lorsque l'on place le nombre de crimes et le nombre de personnes sur un dénominateur commun pour pouvoir les comparer.</li> <li>3. C'est le nombre d'affaires portées à ou découvertes par la police qui ont été investiguées et qui avaient assez de preuves pour mener à une mise en accusation.</li> <li>4. C'est l'ensemble théorique de la criminalité, le nombre de crimes qui sont commis. C'est l'addition du nombre de crimes figurant dans la criminalité apparente et dans la criminalité cachée.</li> <li>4 Multiple choice questions</li> </ul>                                                                                                    |  |  |  |  |
|    | <ul> <li>1. C'est le nombre de crimes qui n'ont pas été rapportés, le pourcentage de crimes n'ayant pas été découverts dans l'ensemble de la criminalité réelle et qui n'a été mise en conscience qu'à partir de sondages. <ul> <li>a. Qu'est-ce qu'est la criminalité réelle?</li> <li>b. Qu'est-ce qu'est la sociologie du droit?</li> <li>c. Qu'est-ce qu'est la criminalité apparente?</li> <li>d. Qu'est-ce qu'est la criminalité cachée ou chiffre noir?</li> </ul> </li> <li>2. Ce sont des statistiques compilées par le procureur de la Couronne et les tribunaux. Elles traitent différentes informations portant sur les procès comme les plaidoyers enregistrés, le nombre de causes porté au juge, etc. <ul> <li>a. Qu'est-ce qu'est les statistiques correctionnelles?</li> </ul> </li> </ul>                                                                                                    |  |  |  |  |

## Il y a 5 options : Apprendre (On peut aussi écouter les mots avec une synthèse vocale); • • **Cartes** (où on peut se tester : on bouge la carte à droite pour celles qu'on connait et à gauche pour celles qu'on doit réétudier), • Écrire (pour se tester à bien écrire les termes), • Associer (où les deux côtés des cartes apparaissent séparément et il faut cliquer sur chaque mot et sa définition le plus rapidement possible), • **Test** (où on peut choisir le nombre et le type de guestions : vrai ou faux, choix multiples ou question à réponse courte ou une combinaison des trois.) 4 Aérobie 23 ..... 4 **Biologie GD - Exemple** 6 termes 🏻 🙈 desjarg e 6 E Ð Écrire Apprendre Cartes Associer Test Termes Ordre d'origine = •) ☆ Qui vit en présence d'air, qui contient de l'air. Aérobie Analgésique Qui produit une insensibilité à la douleur. 1) 12

9.

Affichage sur une tablette